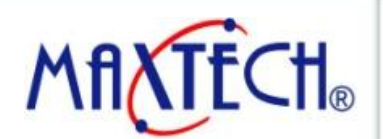

www.maxthermo.com

### **Operation Example**

2012/12/21

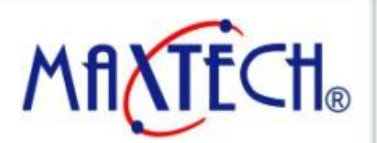

#### www.maxthermo.com

### MT HMI - Panel Setup / Run AP

|                                                                       | General                                             |
|-----------------------------------------------------------------------|-----------------------------------------------------|
| Panel Setup <sup>中文</sup> (繁體) (简体)                                   | Check Battery: True 🔶 🕂                             |
| General Link1 Copy AP to Boot from File                               | Screen Saver Time (minutes): 20                     |
| Touch Panel Link2 Copy AP to File File                                | Allow To Run Panel Setup: True                      |
| Set Time/Date Copy File Clear Copy File                               | Communications Setting: Default                     |
| Fornat lisk C                                                         | Start-up Language: Default                          |
| FTP Setting Run                                                       | Run AP After Power On: True                         |
| H/W LAN Printer<br>Information Address                                | Display Upside True : Run AP                        |
| MflXTECH                                                              | IP Address: 192 False : Panel Setup                 |
|                                                                       | Subnet Mask:   255   255   0                        |
| Remark :<br>MT043 / MT056 / MT070 / MT080 /<br>MT100 / MT104 Type use | LCD Brightness OK   Increase Decrease Save   Cancel |

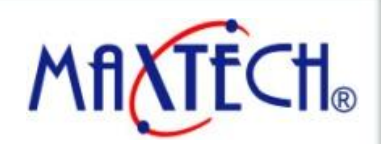

#### www.maxthermo.com

### MT HMI - Panel Setup / Run AP

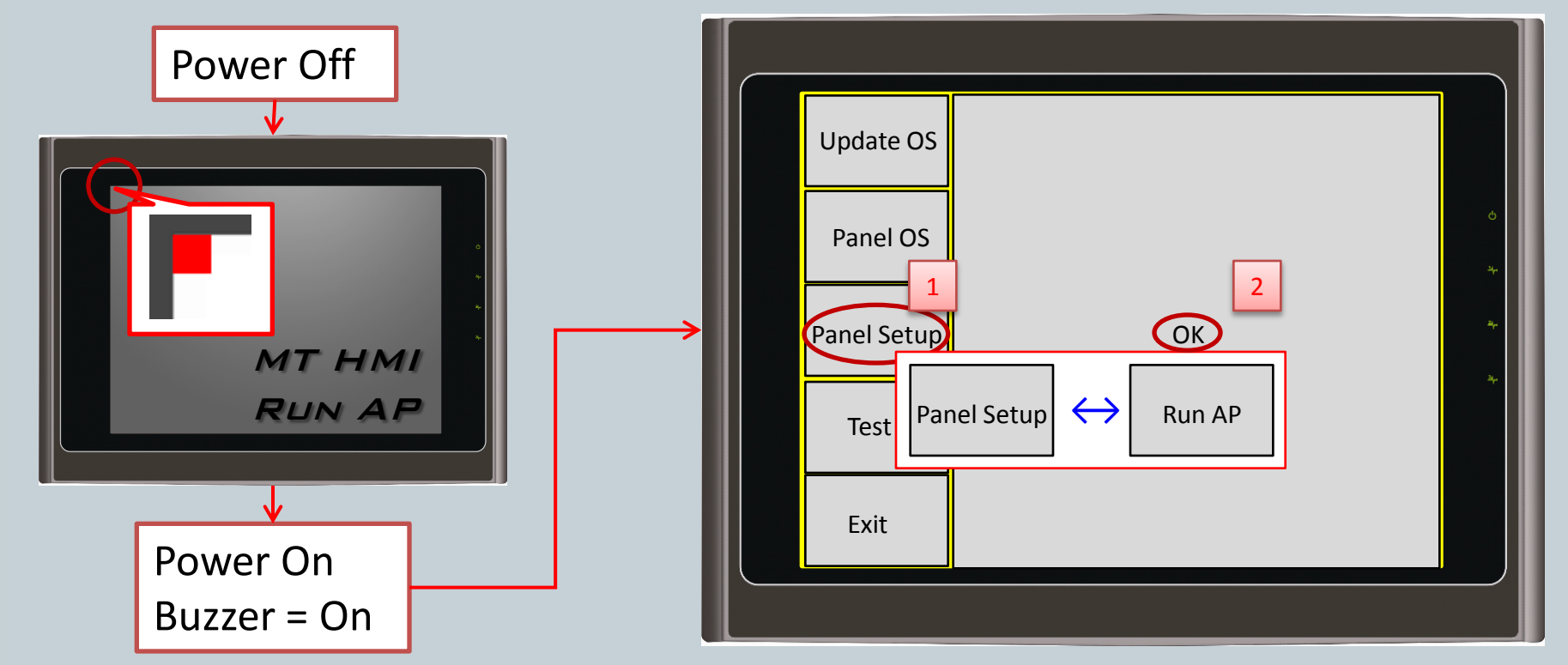

Remark : MT035 / MT037 / MT057 / MT058/ MT070-WAT / MT080-TNT / MT0104-TNT/ MT121 Type use (No DIP Switch Model)

2012/12/21

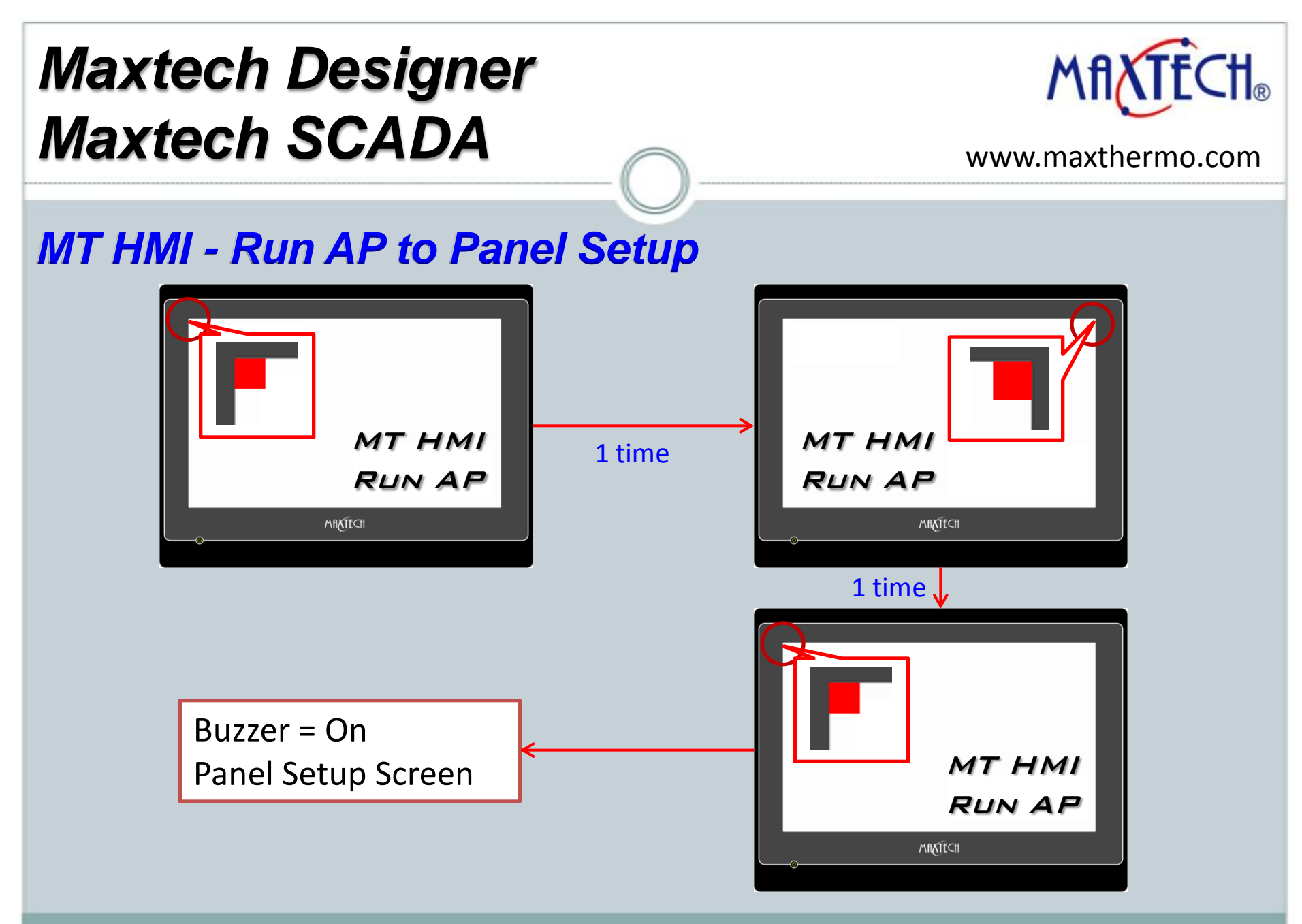

2012/12/21

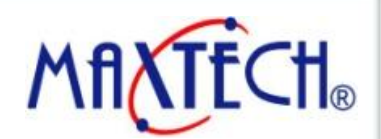

www.maxthermo.com

MT HMI - Run AP to Panel Setup

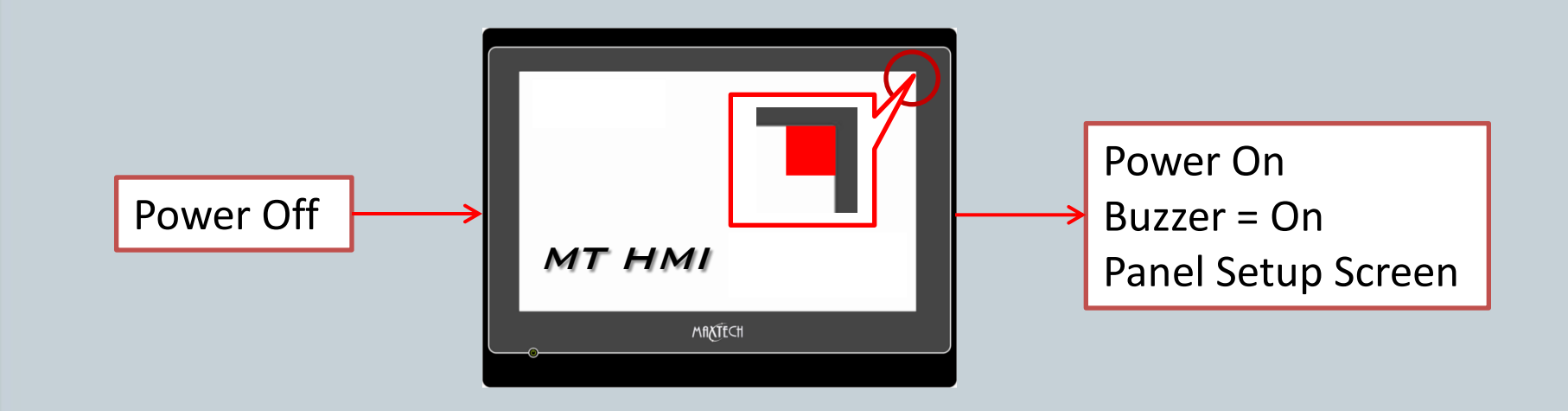

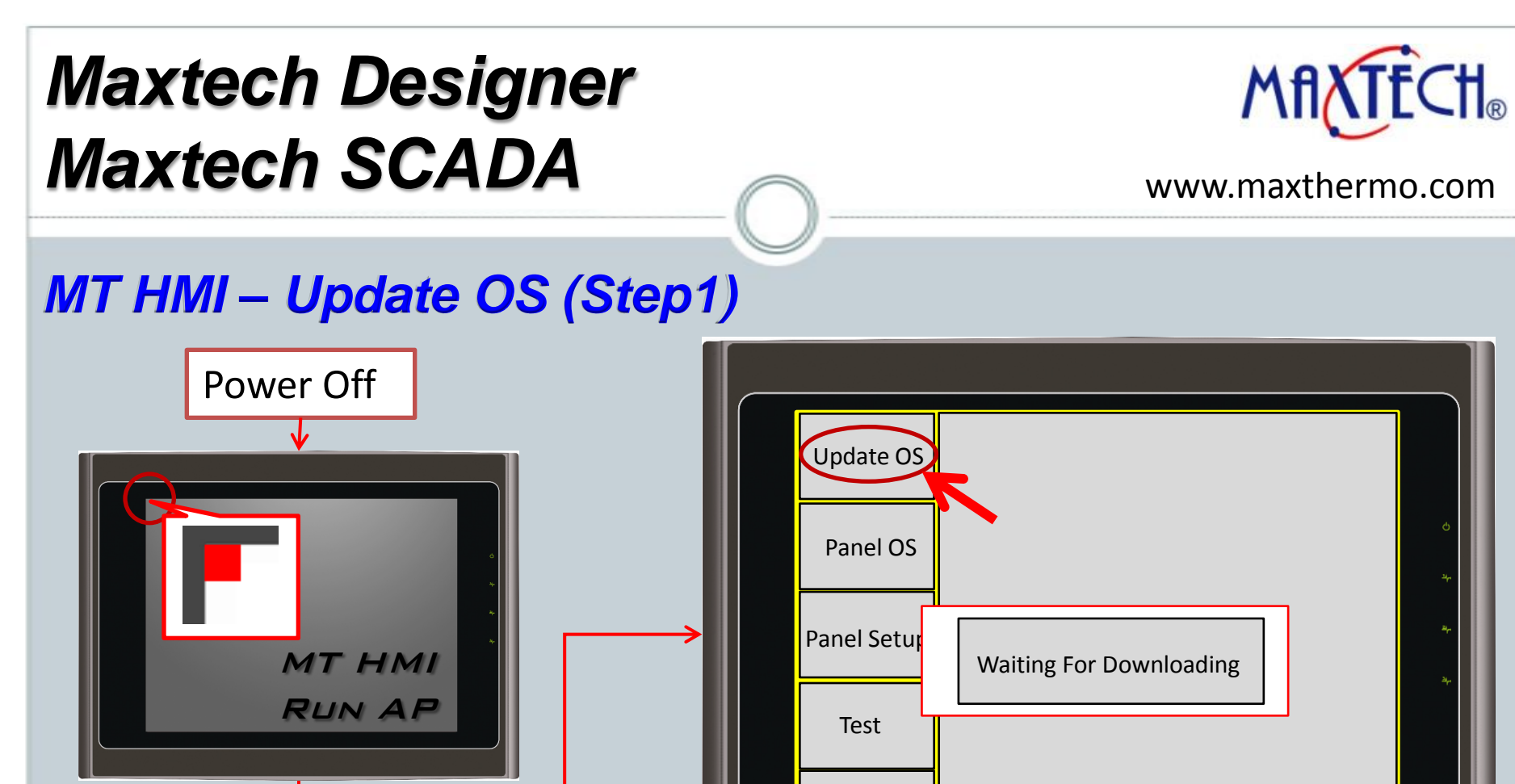

Remark : MT035 / MT037 / MT057 / MT058/ MT070-WAT / MT080-TNT / MT0104-TNT/ MT121 Type use (No DIP Switch Model)

2012/12/21

Power On

Buzzer = On

Maxthermo-Gitta Group Corporation

Exit

#### MT HMI – Update OS (Step2) Update OS0 through BIOS Undate OS0 through BIOS 3 MT035-TNT (Color/Ethernet) Panel Model: Panel Model: 画 Maxtech Designer - C:\Documents and Settings\FAN\桌面\test.pm2 MT035-TST (Color) Link Setti Link Settings MT035-TNT (Color. MT037-LSK (Mono/Kev) <u>File Edit View Screen Draw Object Project Panel Tools Window Help</u> MT037-LST (Mono) MT037-LNT (Mono/Ethernet) Port: Language Selection Port: 🖻 🔒 🔛 🖫 MT057-LSK (Mono/Kev) D MT057-TSK (Color/Kev) MT057-BST (Mono) MT057-LST (Mono) W **E** (iii) 153 B F1 🛨 4 Þ 4 Þ • | ≢ OFF Run Offline Simulation MT057-BNT (Mono/Ethernet) Statu: Status Run Online Simulation Panel Model Setting 7 MT080-VNT (Ethernet) Set Transparent Communication. MT084-TNT (Ethernet) 帛 ·마· 100 車 MT104-TNT (800x600; Ethernet) Start Transparent Communication MT104-VNT (Ethernet) MT121-TNT (Ethernet) Cancel 4 ML035-TST (Color) End Transparent Communication ML037-LST (Mono) Project Manager | Text Database | I/O ] < > = × TEST ML057-BST (Mono) ML057-TST (Color) ML058-BST (Mono) 🖃 👺 test Update OSO through BIOS ML058-TST (Color) m TEST 🛓 👰 Global MT043 (480x272) MT056 (320x234) 😑 回 TEST MT070 (800x480) Export Text... MT080 (800×600 😑 😻 Links 🧼 Internal Memory Import Text.. 🚡 Linkl Update OS0 through BIOS Update OS0 through BIOS TextEditor 👜 Tags Δ Panel Model: MT035-TNT (Color/Ethernet) Panel Model: MT035-TNT (Color/Ethernet) Sound Table 🔊 Setup Link Settings Link Settings 🔙 General Setup BT Port (COM10) Port ~ Port: Prolific USB-to-Serial Comm Port (COM3) ~ BT Port (COM10) BT Port (COM11) Status Link Port Setting Status Completed BT Port (COM21 BT Port (COM6) BT Port (COM7 Motorola SM56 Data Fax Modem Update Close Update Close

# Maxtech Designer Maxtech SCADA

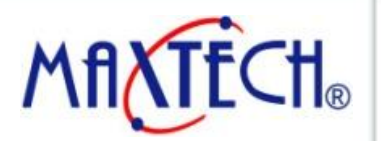

www.maxthermo.com

2012/12/21

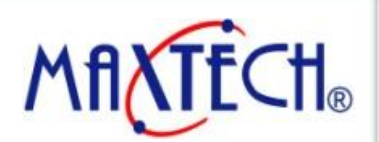

#### www.maxthermo.com

### MT HMI – HMI (.PRP) File to USB Disk

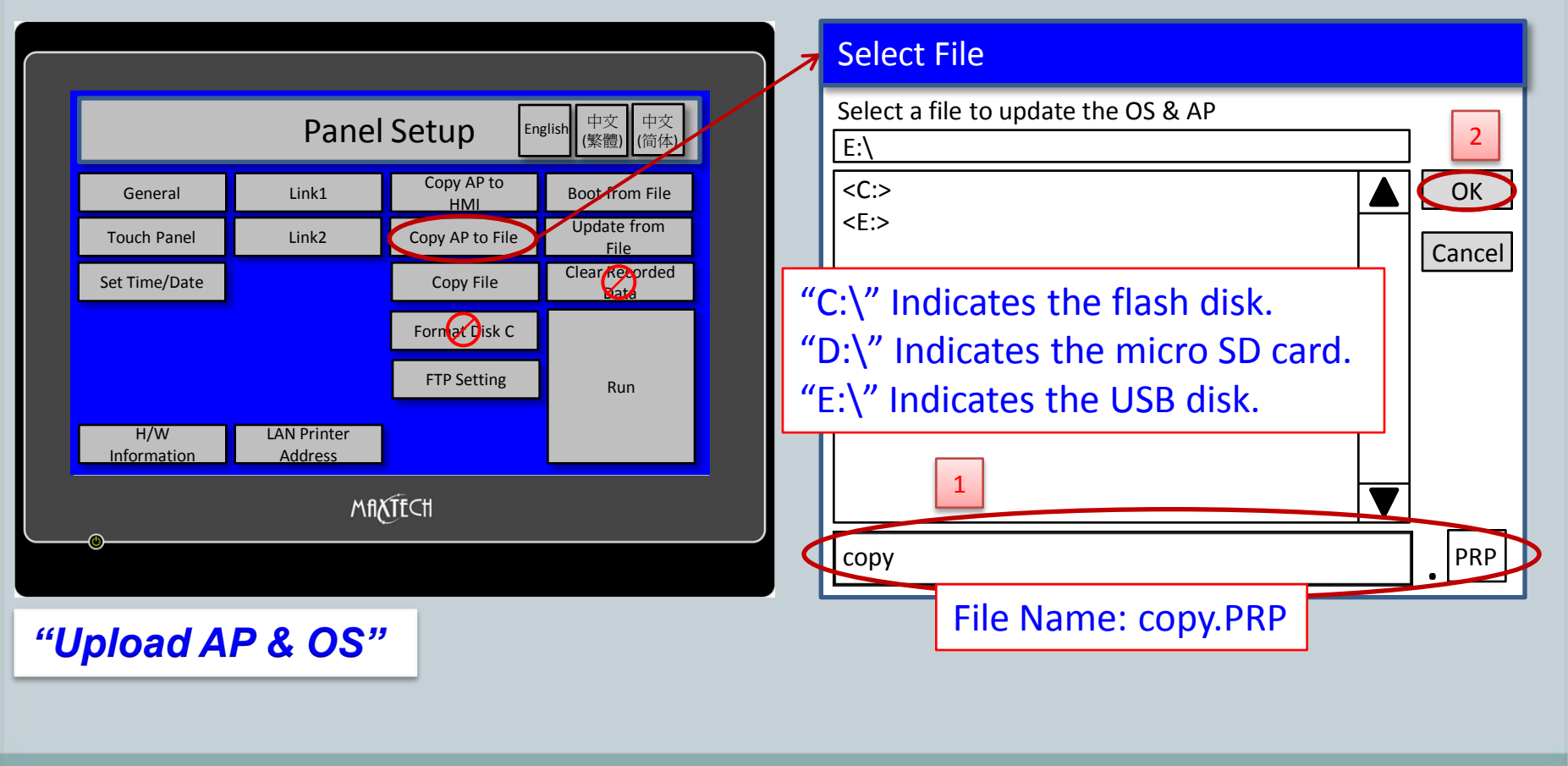

2012/12/21

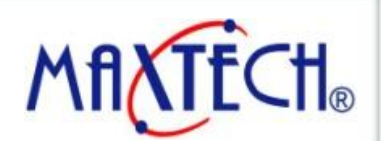

#### www.maxthermo.com

### MT HMI – USB Disk (.PRP) File to HMI

| Panel Setup 正見話h 中文<br>(繁鬱) 中文<br>(備体)   General Link1 Copy AP to<br>HMI Boot from File   Touch Panel Link2 Copy AP to File Opdate from<br>File   Set Time/Date Copy File Clear Goorded   Fornerisk C FTP Setting Run   H/W LAN Printer<br>Address Run |  |                                |                        |                   |                     |  |  |  |
|----------------------------------------------------------------------------------------------------|--|--------------------------------|------------------------|-------------------|---------------------|--|--|--|
| General Link1 Copy AP to HMI Boot from File   Touch Panel Link2 Copy AP to File Opdate from File   Set Time/Date Copy File Clear Reporded   Set Time/Date Formation Formation   H/W LAN Printer Address Run                                            |  | Panel Setup English 中文<br>(資体) |                        |                   |                     |  |  |  |
| Touch Panel Link2 Copy AP to File Opdate from<br>File   Set Time/Date Copy File Clear Reported   Fornation Fornation Run   H/W LAN Printer<br>Address Run                                                                                              |  | General                        | Link1                  | Copy AP to<br>HMI | Boot from File      |  |  |  |
| Set Time/Date Copy File Clear Copy<br>Form isk C<br>FTP Setting Run<br>H/W LAN Printer<br>Information Address Mft Cft                                                                                                    |  | Touch Panel                    | Link2                  | Copy AP to File   | Update from<br>File |  |  |  |
| Forner isk C<br>FTP Setting Run<br>H/W LAN Printer<br>Address<br>Mfl Tt Cfl                                                                                                    |  | Set Time/Date                  |                        | Copy File         | Clear Recorded      |  |  |  |
| FTP Setting Run<br>H/W LAN Printer<br>Information Address<br>MflXTtCtl                                                                                                    |  |                                |                        | Fornat Disk C     |                     |  |  |  |
| H/W LAN Printer<br>Information Address<br>MflXTECtl                                                                                                    |  |                                |                        | FTP Setting       | Run                 |  |  |  |
| MflXTECH                                                                                                    |  | H/W<br>Information             | LAN Printer<br>Address |                   |                     |  |  |  |
|                                                                                                    |  |                                |                        |                   |                     |  |  |  |
|                                                                                                    |  |                                |                        |                   |                     |  |  |  |

### Select File Write OS and AP to file E:\ <C:> <E:> Copy.PRP 1 "C:\" Indicates the flash disk. "D:\" Indicates the micro SD card. "E:\" Indicates the USB disk. PRP

"Download AP & OS"

2012/12/21

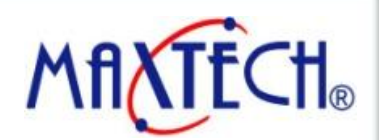

www.maxthermo.com

## MT HMI – Copy File (HMI to USB) or (USB to HMI)

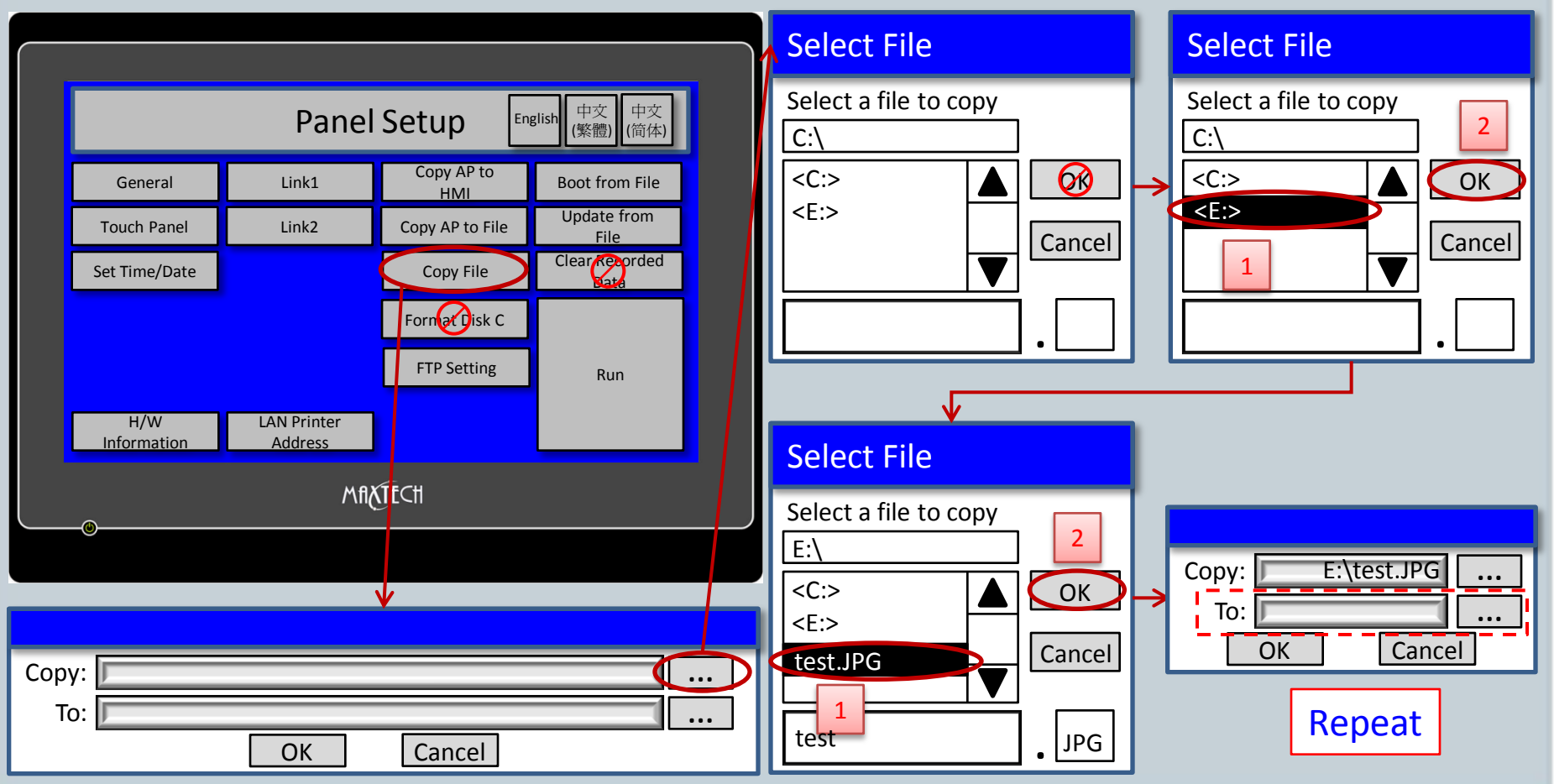

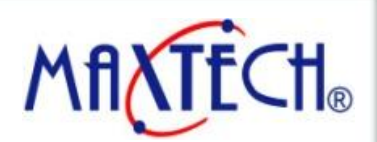

#### www.maxthermo.com

### **MT HMI – Use the USB Disk File** $\rightarrow$ **Run AP**

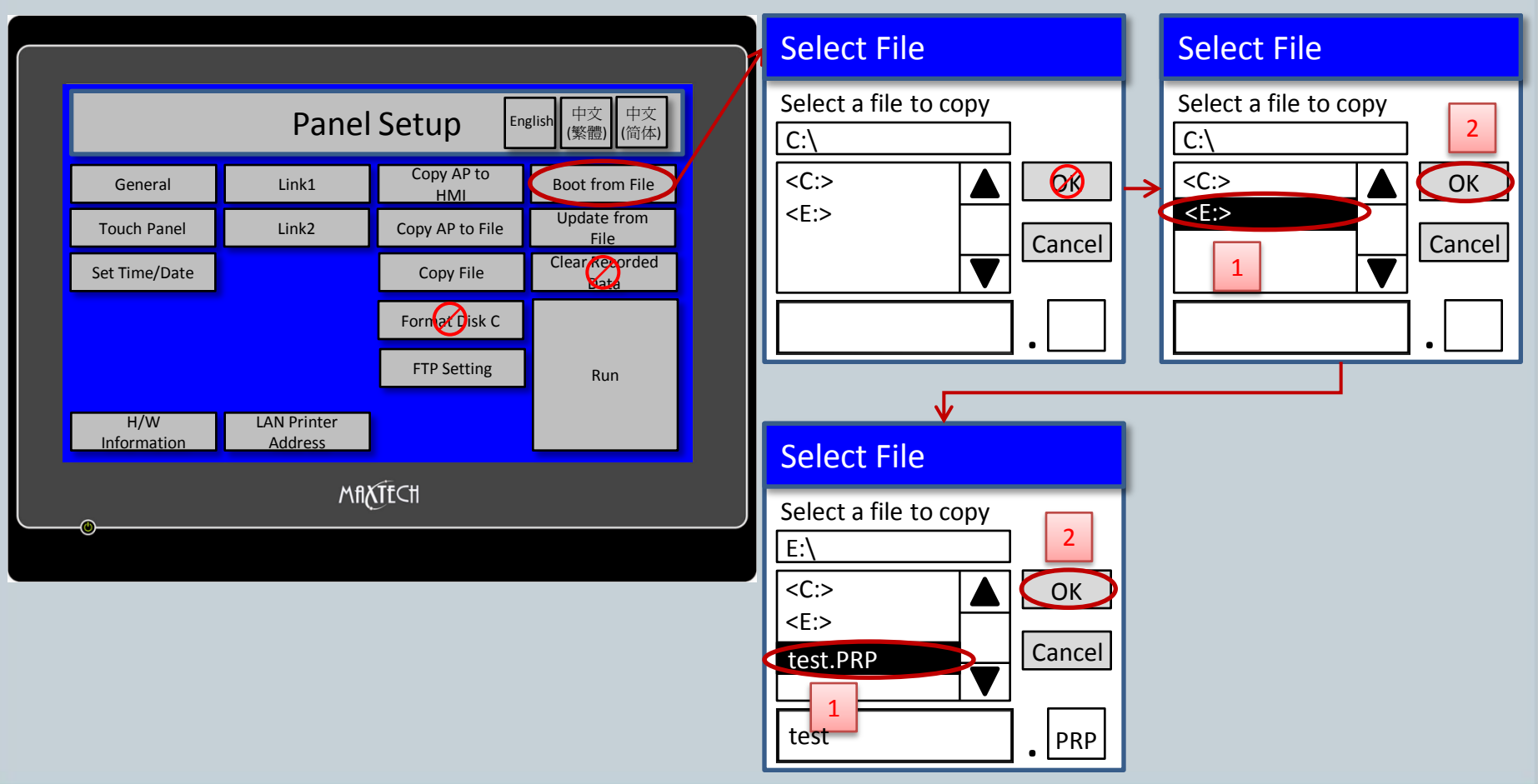

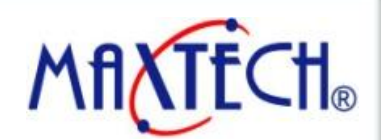

#### www.maxthermo.com

### MT HMI – Format Disk C (Flash Disk)

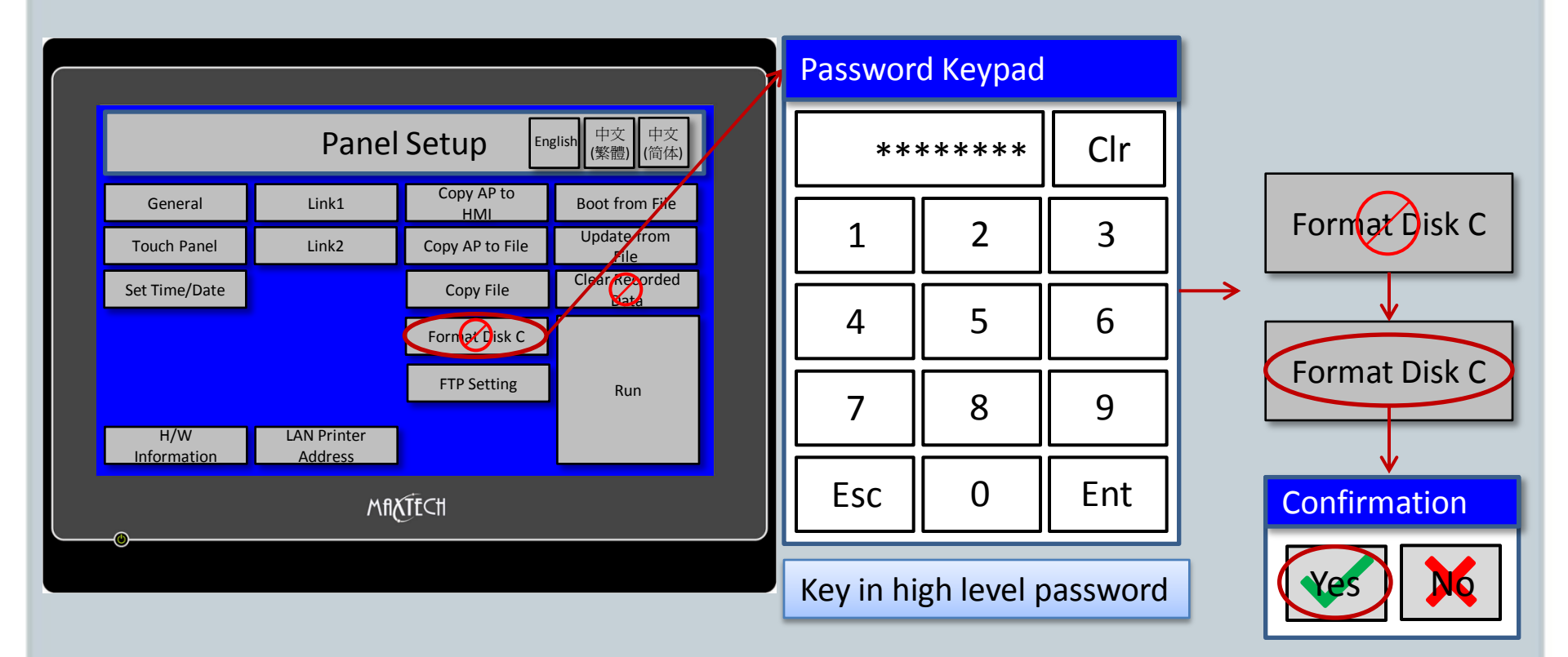

2012/12/21

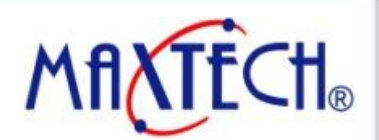

#### www.maxthermo.com

### **MT HMI – Clear Recorded Data**

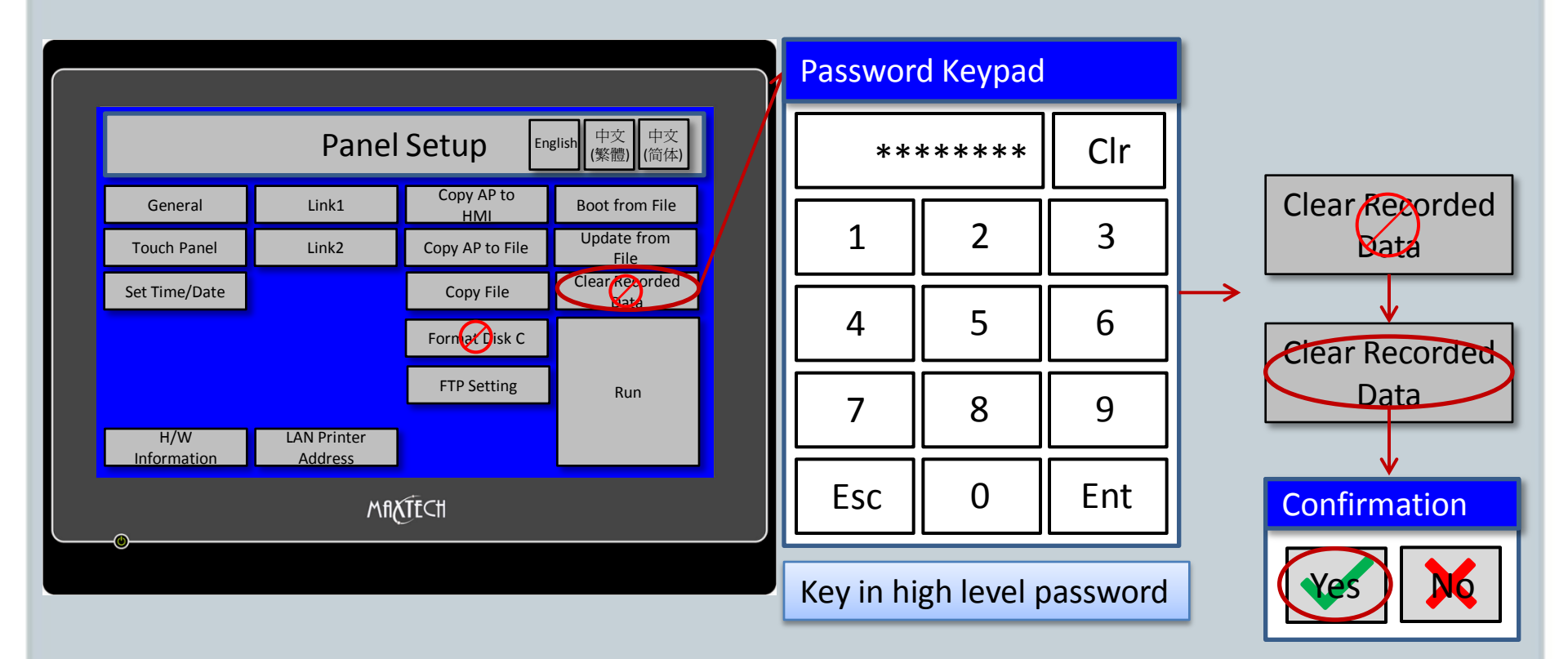

2012/12/21

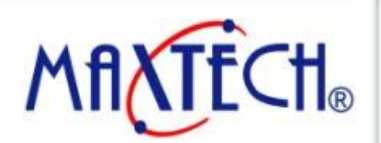

#### www.maxthermo.com

### MT HMI – Copy AP to HMI

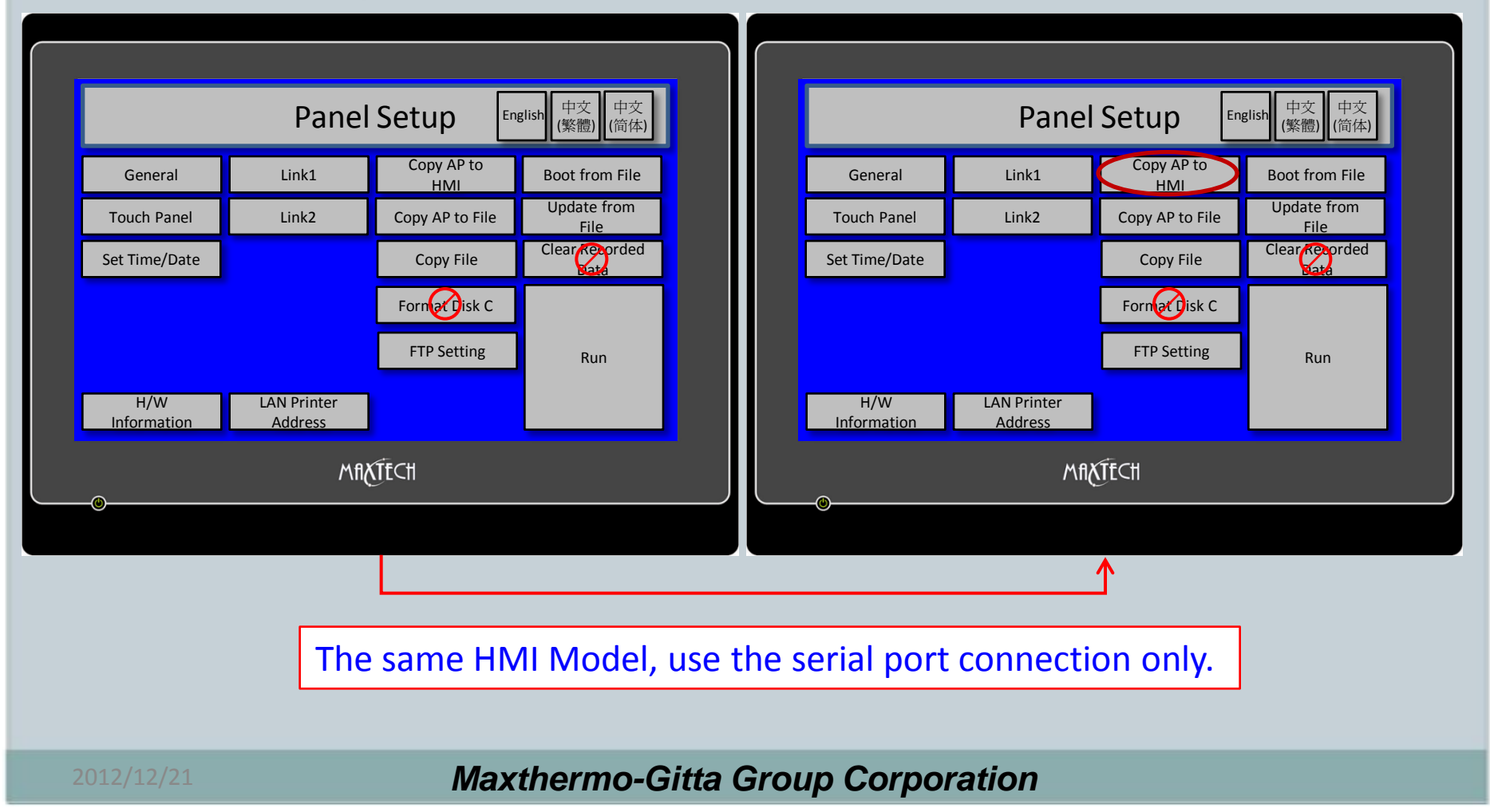

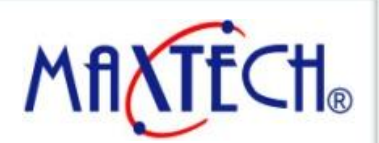

#### www.maxthermo.com

### MT HMI – Installing USB Cable Driver to PC

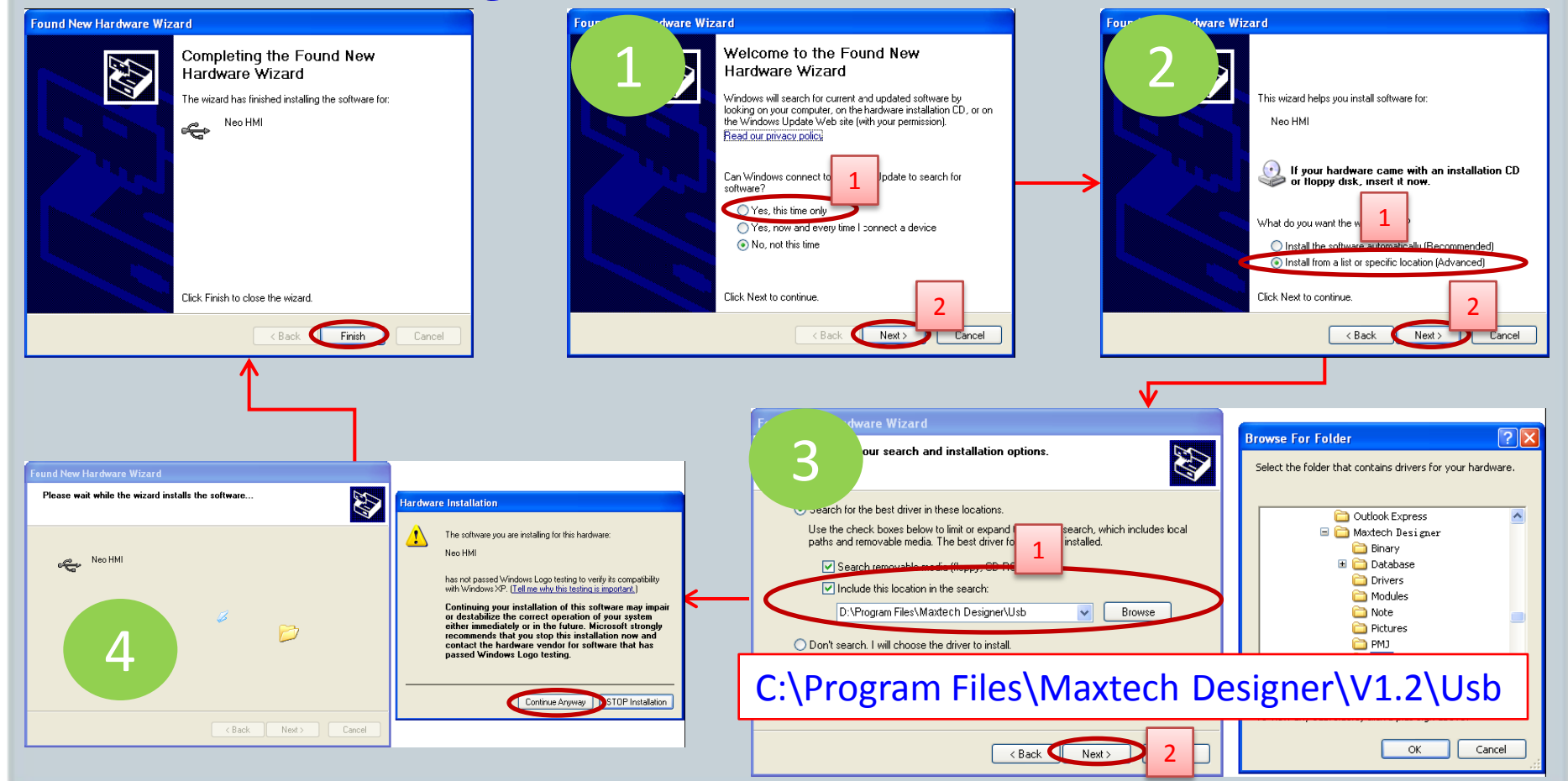

2012/12/21